## MOD-SIX Lumina MET-PIR Updating Instructions

### March 2023

This manual provides instructions for updating the firmware of the MET-PIR as used with the MOD-SIX Lumina Nixie Clock.

| <b>Revision/Update Information:</b> | This is a new manual |
|-------------------------------------|----------------------|
| Clock Firmware:                     | V01-57               |
| MET-PIR Firmware:                   | V1.5a                |

http://www.badnixie.com

#### March 9, 2023

This document may be freely copied provided it is not modified. For permission to distribute modified versions of this document, contact the author.

Android is a trademark of Google LLC.

Apple, iPhone and iPad are registered trademarks of Apple, Inc.

Bluetooth is a registered trademark of the Bluetooth Special Interest Group.

The information in this document is subject to change without notice and should not be construed as a commitment by the author. The author makes no representations or warranties with respect to the contents or function of this document and specifically disclaim any implied warranties of merchantability or fitness for any particular purpose.

Your feedback on this manual would be greatly appreciated. Send comments to: lumina-doc-comments@glaver.org

Copyright © 2012-2023 Teresa Kennedy

## Preface

This manual provides instructions for performing a firmware update on the MET-PIR component of the MOD-SIX Lumina.

### **Intended Audience**

This manual is intended for all MOD-SIX Lumina Nixie Clock owners.

### **Important Cautions**

Like all electronic devices, the clock system components can be damaged by static electricity. When updating the MET-PIR firmware, always touch the aluminum base plate first to discharge any static.

### Applicable hardware

This document covers the MET-PIR, a component of the MOD-SIX Lumina Nixie clock.

# **1** Identifying the installed firmware

Most of the existing field population of MET-PIRs has version 1.4 firmware installed. A small number of MET-PIRs may have an early version of 1.5 firmware installed.

Rather than detailing the somewhat complex steps to determine the exact firmware installed on your MET-PIR, we will just go ahead and update it to V1.5a, the latest version.

Note: There is no harm in "updating" a MET-PIR that is already running firmware 1.5a using this procedure.

# MET-PIR firmware updating procedure

2

The MET-PIR firmware is updated wirelessly using Bluetooth<sup>®</sup> low energy via the *nRF Device Firmware Update* utility. This free utility is available for Android<sup>TM</sup> phones and tablets as well as Apple<sup>®</sup> iPhone<sup>®</sup> and iPad<sup>®</sup> devices. The examples provided here are from an Android device. However, the *nRF Device Firmware Update* utility operates similarly on Apple devices.

Note: There are many official and unofficial applications for managing nRF devices. The specific one you need is *nRF Device Firmware* Update from Nordic Semiconductor ASA.

You will need the following in order to update the MET-PIR firmware:

- MET-PIR with its two AAA batteries properly installed
- Android phone or tablet **or** Apple iPhone or iPad, with Bluetooth low energy support in both hardware and operating system
- *nRF Device Firmware Update* utility for Android devices, available free from Google Play at https://play.google.com/store/apps **or** *nRF Device Firmware Update* utility for Apple devices, available free from the Apple App Store at https://www.apple.com/ios/app-store
- Updated MET-PIR V1.5a firmware kit, downloaded from http://www.badnixie.com/MOD-SIX\_Info\_Page.html and copied to your phone or tablet

The firmware kit is a .ZIP file. You should not extract the contents of the .ZIP file as the nRF Device Firmware Update utility relies on the specific .ZIP contents.

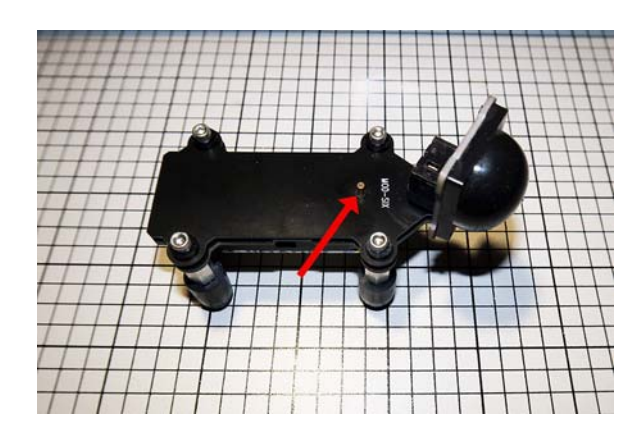

#### Figure 2–1 MET-PIR view showing control button

The above picture shows the top of the MET-PIR with the location of the control button indicated by an arrow.

Press and hold the control button on the MET-PIR until three complete cycles of color change have appeared. A cycle consists of yellow / blue / green / red. At the end of the third cycle a new purple color will appear. Release the button when the purple color appears. The LED will remain lit in purple, indicating that the MET-PIR is now in firmware update mode.

# Note: The control button is rather small and holding it through the three color cycles may be a bit uncomfortable.

Refer to the following illustrations for examples of each updating step.

#### Figure 2–2 Updating steps 1-3 (Android device example)

| ♥⊿ 🔒 60% |                                                                                           | ♥⊿ 860%                                                                                                    |                                                                                                    | ♥⊿ 🔒 60%                                                                                                    |
|----------|-------------------------------------------------------------------------------------------|----------------------------------------------------------------------------------------------------|----------------------------------------------------------------------------------------------------|----------------------------------------------------------------------------------------------------|
| Q 🕸      | Firmware Upgrade                                                                          | ې چې                                                                                                    | ← Scanner                                                                                                    |                                                                                                    |
| Select   | File                                                                                      | Select                                                                                                    | Rearby Name                                                                                                    |                                                                                                    |
|          | Name: met_15_a.zip<br>Size: 12920 bytes                                                   |                                                                                                    | Discovered devices                                                                                                    |                                                                                                    |
| Select   | 3 Device                                                                                  | Select                                                                                                    |                                                                                                    |                                                                                                    |
| Start    | Select a device                                                                           | Start                                                                                                    |                                                                                                    |                                                                                                    |
|          | Enabling bootloader                                                                       |                                                                                                    |                                                                                                    |                                                                                                    |
|          | <ul> <li>DFU initialization</li> <li>Firmware upload</li> </ul>                           |                                                                                                    |                                                                                                    |                                                                                                    |
|          | <ul> <li>▲ € 60%</li> <li>€ 10%</li> <li>Select</li> <li>Select</li> <li>Start</li> </ul> | <ul> <li>2 60% 00:30</li> <li>2 8 Firmware Upgrade</li> <li>Select</li> <li>Select</li> <li>Select</li> <li>Select</li> <li>Select</li> <li>Select</li> <li>Device         <ul> <li>Select</li> <li>Select</li> <li>Select</li> <li>Device</li> <li>Select a device</li> <li>Select a device</li> <li>Select a device</li> <li>Select a device</li> <li>Select a device</li> <li>Fingure upload</li> <li>Completed</li> </ul> </li> </ul> | ▲▲▲▲▲★ 00:30 ▲▲▲▲★   ● ♦ Firmware Upgrade ●   ● ♦ File ●   Select Name: met_15_a.zip<br>Size: 12920 bytes Select   ● Name: met_15_a.zip<br>Size: 12920 bytes Select   ● Device Select   ● Select Select   ● Select Select   ● Progress Start   ● Enabling bootloader ●   ● Firmware upload ● | <ul> <li>▲ 2 60% 00:30</li> <li>▲ 2 60% 00:30</li> <li>● 4 2 60% 00:30</li> <li>● 5 Scanner</li> <li>● 100 File</li> <li>● 100 File</li> <li>● 10</li></ul> |

- Launch the *nRF Device Firmware Update* utility app on your phone or tablet and tap the highlighted "Select" button on the "File" line.
- Select the "met\_15\_a.zip" file from the file chooser and tap "OK".
- Tap the highlighted "Select" button on the "Device" line and wait for the device list to appear. Tap on the "DfuTarg" device to select it.
- Note: Other devices may or may not appear in the list. The "DfuTarg" device is the MET-PIR. If you do not see the "DfuTarg" device, confirm that the MET-PIR is within radio range and its LED is still purple.

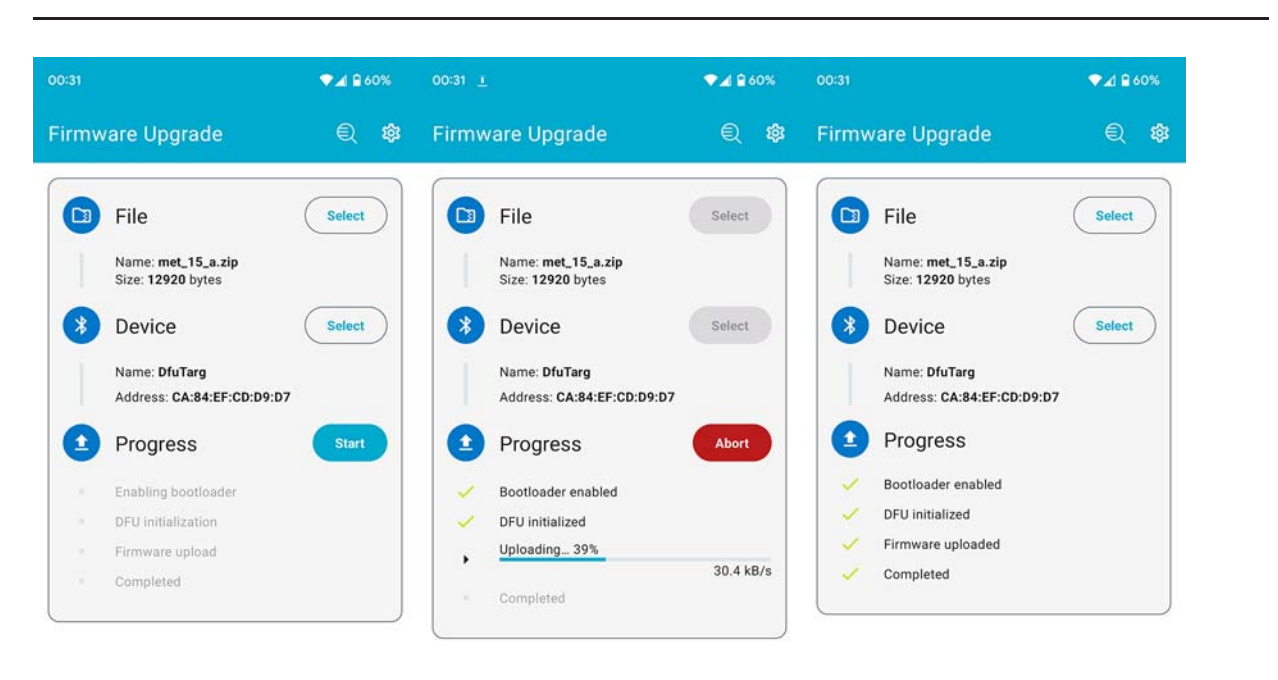

Figure 2–3 Updating steps 4-6 (Android device example)

- Tap the highlighted "Start" button on the "Progress" line.
- Observe the progress of the update procedure.
- Verify that the update completed properly by confirming the four green check marks.

At this point the MET-PIR should reboot, displaying a sequence of blue / red / green / green / green / green / green LED flashes to indicate it is now running v1.5a.

Notes: If the MET-PIR does not start to receive new firmware within 2 minutes after entering update mode, the update mode will time out and the unit will return to normal operation.

> If you download incorrect firmware to the MET-PIR, simply repeat the process from the beginning using the correct firmware.

Updating the MET-PIR firmware does not change any previously configured settings on the unit.